- 1- نرم افزار مورد نیاز برای کانکت شدن را لینک زیر دریافت و نصب کنید :
  <u>دریافت نرم افزار از Google Play</u>
  2- فایل تنظیمات سرور را دانلود کرده و بعد از خارج کردن از حالتzip ، آن را توسط bluetooth یا usb به یک مسیر مشخص در حافظه گوشی کپی کنید.
  3- نرم افزار را اجرا کرده و مطابق شکل های زیر فایل های تنظیمات را import کنید.

| Ý 🖗          |                 | 🛜II 💷 16:51 |
|--------------|-----------------|-------------|
| $\mathbf{n}$ | DpenVPN Connect |             |
| Оре          | nVPN Profile:   |             |
| Pro>         | ky:             | 4           |
| Use          | rname:          | -           |
| Pas          | About           |             |
|              | Help            | Save        |
| •            | Import          |             |
|              | Preferences     |             |
| 6            | Add Proxy       | ath         |
|              | Add Shortcut    |             |
|              | Show log file   |             |
|              | More            | <u>/</u>    |
|              |                 |             |

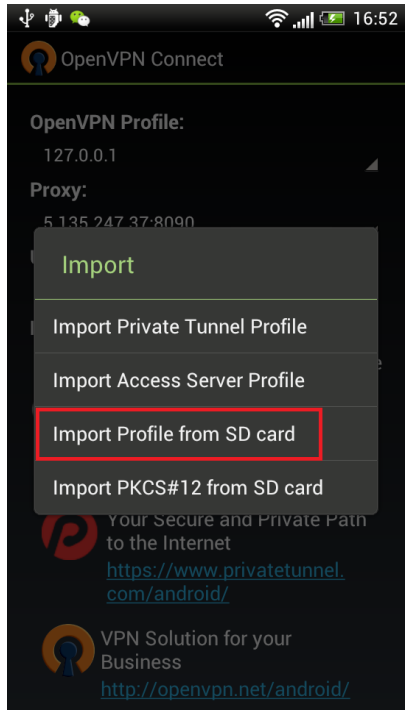

| OpenVPN Connec                                                                  | et     |  |  |
|---------------------------------------------------------------------------------|--------|--|--|
| Please select .ovpn profile to import<br>Select: /sdcard/client.ovpn<br>■ Venom |        |  |  |
| 🖿 WhatsApp                                                                      |        |  |  |
| 🖿 Yahoo!                                                                        |        |  |  |
| 🛎 sms_backup                                                                    |        |  |  |
| tencent 🛋                                                                       |        |  |  |
| client.ovpn                                                                     |        |  |  |
| Select                                                                          | Cancel |  |  |

4- گزینه Add Proxy را زده و آدرس سروری که می خواهید با آن وصل شوید و پورت را وارد کنید و کلید Save را بزنید.

| 🏫 🛏 ψ                                             | 😤 ıılı 🏮 20:48 |  |  |  |
|---------------------------------------------------|----------------|--|--|--|
| OpenVPN                                           | V Connect      |  |  |  |
| (i) Welcome                                       | About          |  |  |  |
| OpenVPI<br>connect<br>Menu / II                   | Help           |  |  |  |
| Menu / F                                          | Import         |  |  |  |
|                                                   | Preferences    |  |  |  |
|                                                   | Add Proxy      |  |  |  |
| $\langle \rangle$                                 | Add Shortcut   |  |  |  |
|                                                   | Show log file  |  |  |  |
|                                                   | More           |  |  |  |
|                                                   |                |  |  |  |
|                                                   | 🛜   🖅 17:0     |  |  |  |
| 🥋 OpenVPN Cor                                     | nnect          |  |  |  |
| Add HTTP Pro                                      | oxy settings   |  |  |  |
| Provy Friendly N                                  | ama (ontional) |  |  |  |
| Proxy Friendly N                                  | ame (optional) |  |  |  |
| Proxy Hostname                                    | or IP Address  |  |  |  |
| ای پی پروکسی را وارد کنید                         |                |  |  |  |
| Proxy Port Numb                                   | ber            |  |  |  |
| پورٽ پروکسی را وارد کنيد                          |                |  |  |  |
| Allow Basic authentication (potentially insecure) |                |  |  |  |
| Save Cancel                                       |                |  |  |  |

5- Username -و Password خود را وارد کرده و Connect را بزنید.